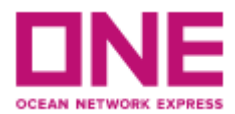

## MANUAL PARA INGRESO DE VGM

Para hacer el ingreso de su VGM en nuestra plataforma, primero debe acceder a través de su usuario y contraseña de nuestra página web. Si no tiene una cuenta e-commerce de ONE ingrese al siguiente link:

https://la.one-line.com/es

Apriete el botón "Register" en la siguiente sección y siga los pasos

|                            | ONE eCo  | ommerce L | .OGIN |  |  |
|----------------------------|----------|-----------|-------|--|--|
|                            | User ID  |           |       |  |  |
| Ô                          | Password |           |       |  |  |
| Forgot user ID / password? |          |           |       |  |  |
|                            | [        | REGISTER  | LOGIN |  |  |
|                            |          | REGISTER  | LOGIN |  |  |

Una vez haya ingresado con su nombre de usuario y contraseña siga los siguientes pasos para el ingreso de su VGM:

1) Acceda a la sección VGM según ruta:

OUTBOUND - VGM - VGM NUMBER IMPUT

| Outbound                                                                                             |   | • |
|----------------------------------------------------------------------------------------------------|---|---|
| Pre Check                                                                                            | + |   |
| Booking                                                                                              | + |   |
| Shipping Instruction                                                                                 | + |   |
| AES/CAED Input                                                                                       | + |   |
|                                                                                                    |   |   |
| VGM                                                                                                  | 1 |   |
| VGM<br>• VGM Number Input                                                                            | ] |   |
| VGM<br>• VGM Number Input<br>• VGM Info Search                                                       | ] |   |
| VGM<br>• VGM Number Input<br>• VGM Info Search<br>• Container Tare<br>Weight Search                  | ] |   |
| VGM<br>• VGM Number Input<br>• VGM Info Search<br>• Container Tare<br>Weight Search<br>BL Processing | - |   |

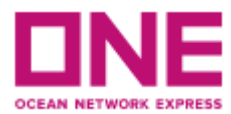

## 2) INGRESO DE VGM A LA WEB

En la sección "Container N°", ingreses el número de contenedor y seleccione "search"

En el campo weight ingrese el peso VGM.

| e-Service                                  | • | I VGM Numbe    | er Input     |             |      |                     |                     |                                  |
|--------------------------------------------|---|----------------|--------------|-------------|------|---------------------|---------------------|----------------------------------|
| VGM<br>VGM Number Input<br>VGM Info Search | - | * Container No | . V ICLU44   | 05047       |      |                     |                     | Search                           |
|                                            |   | Container No.  | Booking No.  | Weight Type | Unit | Weight              | Tare<br>Weight(KGS) | Total : 1<br>Max<br>Payload(KGS) |
|                                            |   | TCLU4405047    | SCLT01554200 | VGM 👻       | KG 💌 |                     | 3,660.000           | 28,840.00( ^                     |
|                                            |   | 4              |              |             |      | <b>☆</b><br>Aqui se | ingresa el VGN      | •                                |

Con la barra gris mover hacia la derecha y en el campo "**Signatory**" se indica quién está subiendo esta información.

| e-Service                                  | • | I VGM Numl    | ber Input                                        |                                       |
|--------------------------------------------|---|---------------|--------------------------------------------------|---------------------------------------|
| VGM<br>VGM Number Input<br>VGM Info Search | - | * Container M | 10. Y TCLU4405047                                | Search                                |
|                                            |   | 3X<br>J(KGS)  | Signatory                                        | Reference ID                          |
|                                            |   | 4             | aqui se ingresa el nombre de la Cia o<br>Shipper | · · · · · · · · · · · · · · · · · · · |
|                                            |   |               |                                                  | Download Upload Save                  |

Luego guardar con botón SAVE.